## Conferme iscrizioni anno scolastico 2022/2023

Si comunica che le domande di iscrizione al primo anno del liceo classico dovranno essere completate con la presentazione della seguente documentazione:

- certificato di licenza media per uso iscrizione
- fotografia formato tessera
- ricevuta versamento Euro 100,00 con causale: "erogazione liberale contributo P.T.O.F." (deducibile ai sensi della legge n. 40/2007).
- Per iscrizione al corso Cambridge ricevuta versamento Euro 300,00 "Iscrizioni classi prime sezioni Cambridge"

Il contributo volontario sarà destinato alla stipula in favore degli studenti dell'assicurazione per gli infortuni, all'ampliamento dell'offerta formativa, all'innovazione tecnologica e relative spese di mantenimento.

Agevolazione deliberata dal consiglio d'Istituto:

dal secondo figlio frequentante questo liceo l'importo del contributo è di Euro 50,00.

## In allegato procedura per il pagamento.

Per la conferma delle iscrizioni l'ufficio di segreteria sarà aperto **dal 1 luglio al 09 luglio tutti i giorni dalle ore 09,00 alle ore 12,00** secondo il seguente calendario:

| Giorno             | Lettera del cognome alunno                  |
|--------------------|---------------------------------------------|
| Venerdì 1 luglio   | A – B                                       |
| Sabato 2 luglio    | C – D – E                                   |
| Lunedì 4 luglio    | F - G - H - I                               |
| Martedì 5 luglio   | L - M - N                                   |
| Mercoledì 6 luglio | O - P - Q - R                               |
| Giovedì 7 luglio   | S-T-V                                       |
| Venerdì 8 luglio   | R - S                                       |
| Lunedì 11 luglio   | Q - Z                                       |
| Sabato 9 luglio    | Genitori che non hanno potuto rispettare il |
| Martedì 12 luglio  | calendario.                                 |

## Procedura per il pagamento

- Accedere al sito della scuola *https://www.liceoaugustoroma.edu.it*
- Selezionare il bottone "Pago in rete"
- Selezionare "clicca qui per accedere al sito ufficiale pago in rete ..."
- Fare il login mediante SPID o CIE  $\rightarrow$  VAI A PAGO IN RETE SCUOLE  $\rightarrow$  Versamenti volontari
- In "Ricerca per codice" inserire il codice meccanografico
  RMPC04000R → Cerca
- In Elenco scuole > "AZIONI" selezionare l'icona lente di ingrandimento
- In "Lista versamenti eseguibili" selezionare >€ in corrispondenza della causale prescelta
- Seguire le istruzioni per il pagamento inserendo i dati dell'alunno.